# Configuración de Cisco ISE 3.1 Posture con Linux

## Contenido

Introducción Prerequisites Requirements Componentes Utilizados Configurar Configuraciones en ISE Configuraciones en el switch Verificación Troubleshoot

## Introducción

Este documento describe el procedimiento para configurar e implementar una política de estado de archivo para Linux y Identity Services Engine (ISE).

## Prerequisites

### Requirements

Cisco recomienda que tenga conocimiento sobre estos temas:

- AnyConnect
- Identity Services Engine (ISE)
- Linux

### **Componentes Utilizados**

La información que contiene este documento se basa en las siguientes versiones de software y hardware.

- Anyconnect 4.10.05085
- ISE versión 3.1 P1
- Linux Ubuntu 20.04
- Switch Cisco Catalyst 3650. Versión 03.07.05.E (15.12(3)E5)

The information in this document was created from the devices in a specific lab environment. All of the devices used in this document started with a cleared (default) configuration. Si tiene una red en vivo, asegúrese de entender el posible impacto de cualquier comando.

# Configurar

### Configuraciones en ISE

Paso 1. Actualizar servicio de estado:

Vaya a Centros de Trabajo > Estado > Configuración > Actualizaciones de Software > Actualizaciones de Estado. Seleccione Actualizar ahora y espere a que finalice el proceso:

| Cisco ISE                                           | Work                                                       | Centers · Posture   |                   |                 |         |    |
|-----------------------------------------------------|------------------------------------------------------------|---------------------|-------------------|-----------------|---------|----|
| Overview Network Devices                            | Client Provisioning Policy Elements Po                     | sture Policy Polic  | icy Sets Tro      | ubleshoot P     | leports | Se |
| Posture General Settings                            | Posture Updates                                            |                     |                   |                 |         |    |
| Endpoint Scripts                                    | * Update Feed URL https://www.cisco.com/web/secur          | spa/posture-        | Default           |                 |         |    |
| Ressessment configurations<br>Acceptable Use Policy | Proxy Address                                              |                     |                   |                 |         |    |
| Software Updates 🗸 🗸                                |                                                            | HH MM SS            | 3                 |                 |         |    |
| Client Provisioning                                 | Automatically check for updates starting from initial dela | y 11 ∨ 32 ∨ 21      | l∨ every 2        | hours 🕕         |         |    |
| Posture Updates                                     |                                                            |                     |                   |                 |         |    |
|                                                     | Save Update Now Rese                                       |                     |                   |                 |         |    |
|                                                     | <ul> <li>Update Information</li> </ul>                     |                     |                   |                 |         |    |
|                                                     | Last successful update on                                  | 2022/03/24 11:40:5  | 59                |                 |         |    |
|                                                     | Last update status since ISE was started                   | Last update attempt | t at 2022/03/24 1 | 1:40:59 was suc | cessful |    |
|                                                     | Cisco conditions version                                   | 277896.0.0.0        |                   |                 |         |    |
|                                                     | Cisco AV/AS support chart version for windows              | 261.0.0.0           |                   |                 |         |    |
|                                                     | Cisco AV/AS support chart version for Mac OSX              | 179.0.0.0           |                   |                 |         |    |
|                                                     | Cisco AV/AS support chart version for Linux                | 15.0.0.0            |                   |                 |         |    |
|                                                     | Cisco supported OS version                                 | 71.6.2.0            |                   |                 |         |    |

Un **paquete proporcionado por Cisco** es un paquete de software que se descarga desde el sitio Cisco.com, como los paquetes de software de AnyConnect. Un **paquete creado por el cliente** es un perfil o una configuración que ha creado fuera de la interfaz de usuario de ISE y que desea cargar en ISE para su uso con la evaluación de estado. Para este ejercicio, puede descargar el paquete de implementación web de AnyConnect "anyconnect-linux64-4.10.05085-webDeploy-k9.pkg".

**Nota:** Debido a las actualizaciones y los parches, la versión recomendada puede cambiar. Utilice la versión recomendada más reciente del sitio cisco.com.

Paso 2.Cargue el paquete AnyConnect:

Desde el centro de trabajo de estado, vaya a Aprovisionamiento de cliente > Recursos

| Cisco ISE                  |                     | W                    | ork Centers - Posture     |                       |                         |
|----------------------------|---------------------|----------------------|---------------------------|-----------------------|-------------------------|
| Overview Network Devices   | Client Provisioning | Policy Elements      | Posture Policy Policy     | / Sets Troubleshoot   | Reports Settings        |
| Client Provisioning Policy | Resources           |                      |                           |                       |                         |
| Client Provisioning Portal | / tex + Add ~       | 🖒 Duplicate 🔋 Delete |                           |                       |                         |
|                            | Name                | Туре                 | Version                   | Last Update           | Description             |
|                            | CiscoTempor         | alAgent0SX 4 CiscoT  | TemporalAgent 4.10.2051   | 0 2021/08/09 19:12:31 | With CM: 4.3.1858.4353  |
|                            | Cisco-ISE-C         | hrome-NSP Native     | Supplicant Pro Not Applic | 2016/10/06 20:01:12   | Pre-configured Native S |
|                            | CiscoAgentie        | ssOSX 4.10.02 Cisco/ | AgentlessOSX 4.10.2051    | 0 2021/08/09 19:12:36 | With CM: 4.3.1858.4353  |
|                            | MacOsXSPW           | Izard 2.7.0.1 MacOr  | DCSPWizard 2.7.0.1        | 2021/08/09 19:12:27   | Supplicant Provisioning |
|                            | CiscoAgentie        | ssWindows 4.1 Cisco/ | Agentiess/Wind 4.10.2051  | 0 2021/08/09 19:12:33 | With CM: 4.3.2227.6145  |
|                            | Cisco-ISE-N         | SP Native            | Supplicant Pro Not Applic | 2016/10/06 20:01:12   | Pre-configured Native S |
|                            | WinSPWizard         | 3.0.0.3 WinSP        | Wizard 3.0.0.3            | 2021/08/09 19:12:27   | Supplicant Provisioning |
|                            | CiscoTempor         | alAgentWindo Cisco?  | TemporalAgent 4.10.2051   | 0 2021/08/09 19:12:28 | With CM: 4.3.2227.6145  |
|                            |                     |                      |                           |                       |                         |

Paso 3. Seleccione Agregar > Recursos de agente en Disco local

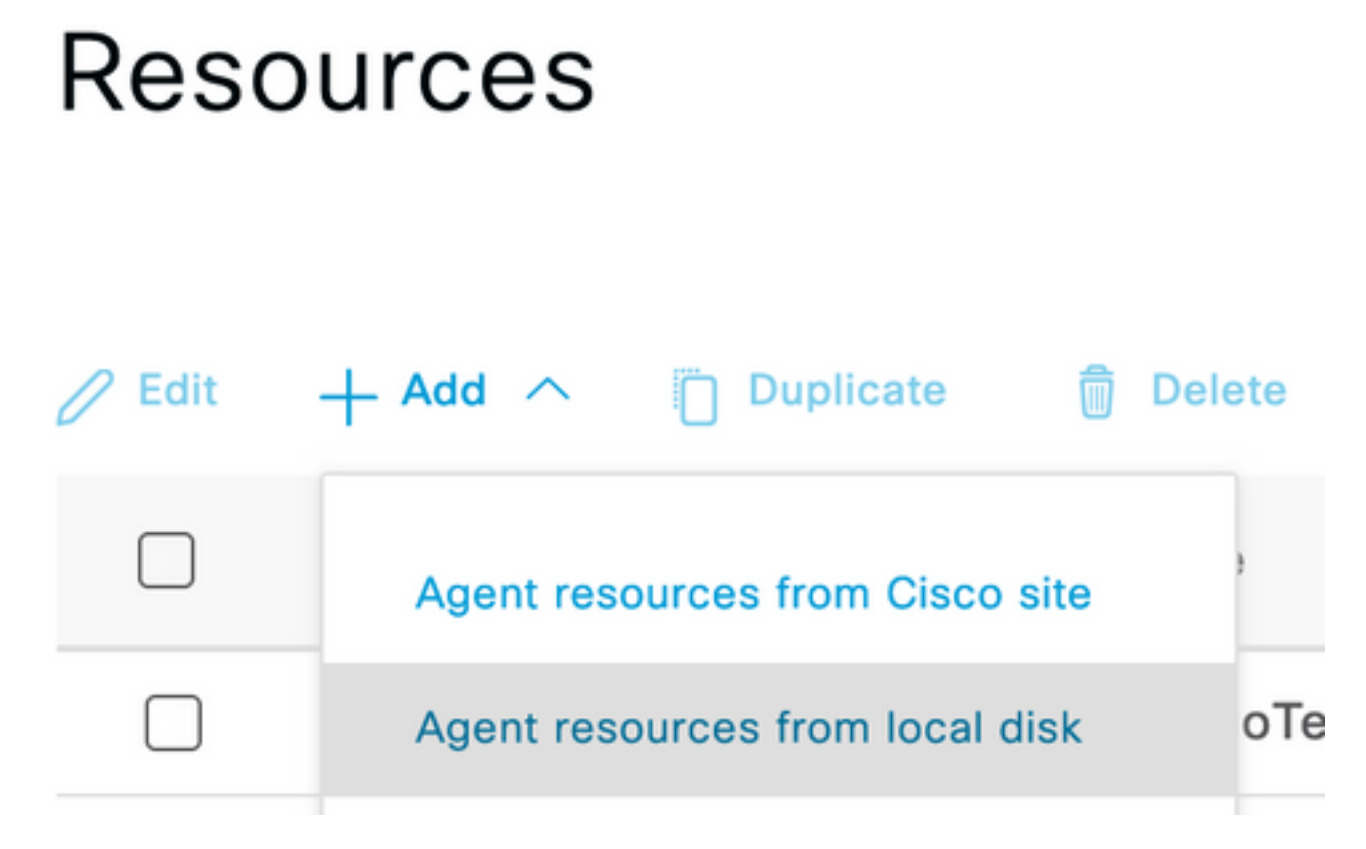

Paso 4. Seleccione Cisco Provided Packages en el menú desplegable Category (Categoría).

| Client Provisioning Policy | Agent Resources From Loc        | Agent Resources From Local Disk > Agent Resources From Local Disk |                  |    |         |             |
|----------------------------|---------------------------------|-------------------------------------------------------------------|------------------|----|---------|-------------|
| Resources                  | Agent Resources From Local Disk |                                                                   |                  |    |         |             |
| Client Provisioning Portal | Category                        | Cisco Provide<br>Browse No                                        | d Packages       | 0  |         |             |
|                            |                                 | AnyConnect                                                        | Uploaded Resourc | es |         |             |
|                            |                                 | Name                                                              | ~ Туре           |    | Version | Description |
|                            |                                 |                                                                   |                  |    | No dat  | a available |

Paso 5. Haga clic en Examinar.

**Paso 6.** Elija uno de los paquetes de AnyConnect que descargó en el paso anterior. Se procesa la imagen de AnyConnect y se muestra la información sobre el paquete

| Category | Cisco Provideo   | d Packages   | × ()                   |             |                       |
|----------|------------------|--------------|------------------------|-------------|-----------------------|
|          | Browse anyc      | onnect-linux | 64-4.10.05085-webdeplo | y-k9.pkg    |                       |
|          |                  |              |                        |             |                       |
|          | ✓ AnyConnect     | Uploaded     | Resources              |             |                       |
|          | Name             | ^            | Туре                   | Version     | Description           |
|          | AnyConnectDeskto | opLinux 4    | AnyConnectDesktopL     | 4.10.5085.0 | AnyConnect Secure Mob |

**Paso 7.** Haga clic en Submit (Enviar). Ahora que AnyConnect se carga en ISE, puede tener contacto con ISE y obtener los otros recursos de cliente de Cisco.com.

**Nota:** Los recursos de agente incluyen los módulos utilizados por AnyConnect Client que proporcionan la capacidad de evaluar el cumplimiento de un terminal para una variedad de comprobaciones de condiciones, como antivirus, antispyware, antimalware, firewall, cifrado de disco, archivo, etc.

Paso 8. Haga clic en Agregar > Recursos de agente desde el sitio de Cisco. La ventana tardará un minuto en completarse, ya que ISE se pondrá en contacto con Cisco.com y recuperará un manifiesto de todos los recursos publicados para el aprovisionamiento de clientes.

### Resources

| 58.4353  |
|----------|
| Vative S |
| 58.4353  |
| sioning  |
| 27.6145  |
| Vative S |
| sioning  |
| 27.6145  |
|          |

**Paso 9.** Seleccione los últimos módulos de cumplimiento de AnyConnect para Linux. Además, también puede seleccionar el módulo de cumplimiento para Windows y Mac.

## **Download Remote Resources**

| Name ^                                       | Description                                        |
|----------------------------------------------|----------------------------------------------------|
| AnyConnectComplianceModuleLinux64 4.3.1968.0 | AnyConnect Linux Compliance Module 4.3.1968.0      |
| AnyConnectComplianceModuleLinux64 4.3.2028.0 | AnyConnect Linux Compliance Module 4.3.2028.0      |
| AnyConnectComplianceModuleOSX 3.6.11682.2    | AnyConnect OS X Compliance Module 3.6.11682.2      |
| AnyConnectComplianceModuleOSX 4.3.2277.4353  | AnyConnect OSX Compliance Module 4.3.2277.4353     |
| AnyConnectComplianceModuleOSX 4.3.2338.4353  | AnyConnect OSX Compliance Module 4.3.2338.4353     |
| AnyConnectComplianceModuleWindows 3.6.1168   | AnyConnect Windows Compliance Module 3.6.11682.2   |
| AnyConnectComplianceModuleWindows 4.3.2617   | AnyConnect Windows Compliance Module 4.3.2617.6145 |
| AnyConnectComplianceModuleWindows 4.3.2716   | AnyConnect Windows Compliance Module 4.3.2716.6145 |
| CiscoArentlessOSX & 10 05050                 | With CM- 4 3 2277 4353                             |

For AnyConnect software, please download from http://cisco.com/go/anyconnect. Use the "Agent resource from local disk" add option, to import into ISE

Cancel

Save

Paso 10. Seleccione los agentes temporales más recientes para Windows y Mac.

| CiscoTemporalAgentOSX 4.10.06011     | Cisco Temporal Agent for OSX With CM: 4.3.2338.4353     |
|--------------------------------------|---------------------------------------------------------|
| CiscoTemporalAgentWindows 4.10.05050 | Cisco Temporal Agent for Windows With CM: 4.3.2617.614! |
| CiscoTemporalAgentWindows 4.10.06011 | Cisco Temporal Agent for Windows With CM: 4.3.2716.614! |

Paso 11. Click Save.

**Nota:** Las configuraciones de estado de MAC y Windows están fuera del alcance de esta guía de configuración.

En este momento, ha cargado y actualizado todas las piezas necesarias. Ha llegado el momento de crear la configuración y los perfiles necesarios para utilizar esos componentes.

Paso 12. Haga clic en Add > NAC Agent o AnyConnect Status Profile.

| C Edit                                                 | + Add ^ Duplicate              | Delete                                        |                                                                                                    |                                      |                                |
|--------------------------------------------------------|--------------------------------|-----------------------------------------------|----------------------------------------------------------------------------------------------------|--------------------------------------|--------------------------------|
|                                                        | Agent resources from Cisco si  | te                                            | Version                                                                                                    | Last Update                          | Description                    |
|                                                        | Agent resources from local dis | oTemporalAgent                                | 4.10.2051.0                                                                                                    | 2021/08/09 19:12:31                  | With CM: 4.3.1858.4353         |
|                                                        | Native Supplicant Profile      | oTemporalAgent                                | 4.10.6011.0                                                                                                    | 2022/03/24 11:49:19                  | Cisco Temporal Agent fo        |
|                                                        | AnyConnect Configuration       | ConnectComplian                               | 4.3.2716                                                                                                    | 2022/03/24 11:49:39                  | AnyConnect Windows C           |
|                                                        | AnyConnect Posture Profile     | ve Supplicant Pro                             | Not Applic                                                                                                    | 2016/10/06 20:01:12                  | Pre-configured Native S        |
|                                                        | AMP Enabler Profile            | oAgentlessOSX                                 | 4.10.2051.0                                                                                                    | 2021/08/09 19:12:36                  | With CM: 4.3.1858.4353         |
| Name •<br>LinuxACPosture<br>Description:<br>Agent Beha | wior                           |                                               |                                                                                                    |                                      |                                |
| Parameter                                              |                                | Value                                         | Description                                                                                                    |                                      |                                |
| Enable debug log No                                    |                                | <u>No ~</u>                                   | Enables the debug                                                                                                    | g log on the agent                   |                                |
| Operate on non-802.1X wireless No                      |                                | <u>No                                    </u> | Enables the agent to operate on non-802.1X wireless networks.                                                                               |                                      |                                |
| Enable signature check ()                              |                                | <u>No ~</u>                                   | Check the signatu                                                                                                    | re of executables before running th  | iem.                           |
| Log file size 5                                        |                                | 5 MB                                          | The maximum age                                                                                                    | nt log file size                     |                                |
| Remediation ti                                         | imer 🕕                         | 4 mins                                        | If the user fails to                                                                                                    | remediate within this specified time | e, mark them as non-compliant. |
| Stealth Mode Dis                                       |                                | Disabled $\vee$                               | AnyConnect can act as either clientless or standard mode. When stealth mode is<br>enabled, it runs as a service without any user interface. |                                      |                                |

Display user notifications even when in Stealth mode.

Los parámetros que deben modificarse son:

Disabled  $\lor$ 

Enable notifications in stealth mode

- Intervalo de detección de VLAN: Esta configuración le permite establecer el número de segundos que el módulo espera entre sondeos para los cambios de VLAN. La recomendación es de 5 segundos.
- Ping o ARP: Este es el método de detección de cambio de VLAN real. El agente puede hacer ping al gateway predeterminado o monitorear la memoria caché ARP para que la entrada del gateway predeterminado se detenga o ambas. La configuración recomendada es ARP.
- Temporizador de remediación: Cuando se desconoce el estado de un terminal, éste pasa por un flujo de evaluación de estado. Se tarda tiempo en remediar los errores en las comprobaciones de estado; el tiempo predeterminado es 4 minutos antes de marcar el terminal como no conforme, pero los valores pueden oscilar entre 1 y 300 minutos (5 horas). La recomendación es de 15 minutos; sin embargo, esto puede requerir ajustes si se espera que la remediación tome más tiempo.

Nota: El estado del archivo Linux no admite la corrección automática.

Para obtener una descripción completa de todos los parámetros, consulte la documentación de estado de ISE o AnyConnect.

**Paso 13.** Comportamiento del agente seleccione Lista de copias de seguridad de sondas de estado y seleccione **Elegir**, seleccione el FQDN de PSN/Standalone y seleccione **Guardar** 

| $\otimes$ $\vee$ |
|------------------|
|                  |

**Paso 14.** En Status Protocols > Discovery Host (Protocolos de estado > Host de detección), defina la dirección IP del nodo PSN/independiente.

**Paso 15.** En la **lista de servidores de respaldo de Discovery** y Select **elija**, seleccione su FQDN PSN o FQDN independiente y seleccione **Select**.

# Choose PSNs

Choose specific PSNs or cluster virtual IPs as the backup list to which AnyConnect sends posture state synchronization probes. You can choose a maximum of 6 entries.

|                      | Cancel | Select           |
|----------------------|--------|------------------|
|                      |        |                  |
| ise30.ciscoise.lab × |        | $\propto$ $\vee$ |
| List of PSNs         |        |                  |

Paso 16. En Reglas de nombre de servidor, escriba \* para ponerse en contacto con todos los servidores y definir la dirección IP PSN/Standalone en lista de inicio de llamada. Alternativamente, se puede utilizar un comodín para que coincida con todos los PSN potenciales de la red (es decir, \*.acme.com).

| Posture Protocol               |              |                                                                                                    |
|--------------------------------|--------------|----------------------------------------------------------------------------------------------------|
| Parameter                      | Value        | Description                                                                                                    |
| PRA retransmission time        | 120 secs     | This is the agent retry period if there is a Passive Reassessment communication failure                                                                                                    |
| Retransmission Delay ()        | 60 secs      | Time (in seconds) to wait before retrying.                                                                                                    |
| Retransmission Limit ()        | 4            | Number of retries allowed for a message.                                                                                                    |
| Discovery host ()              | 10.52.13.173 | Enter any IP address or FQDN that is routed through a NAD. The NAD detects and<br>redirects that http traffic to the Client Provisioning portal.                                                                                 |
| Discovery Backup Server List 🕕 | 1 PSN(s)     | By default, AnyConnect sends discovery probes to all the Cisco ISE PSNs<br>sequentially if the PSN is unreachable. Choose specific PSNs as the backup list<br>and restrict the nodes to which AnyConnect sends discovery probes. |
| Server name rules * ()         | •            | A list of wildcarded, comma-separated names that defines the servers that the agent can connect to. E.g. **,cisco.com*                                                                                                    |
| Call Home List 🕕               | 10.52.13.173 | A list of IP addresses, that defines the all the Policy service nodes that the agent<br>will try to connect to if the PSN that authenticated the endpoint doesn't respond<br>for some reason.                                    |
| Back-off Timer 🕕               | 30 secs      | Anyconnect agent will continuously try to reach discovery targets (redirection<br>targets and previously connected PSNs) by sending the discovery packets till this<br>max time limit is reached                                 |

Paso 17. Haga clic en Agregar > Configuración de AnyConnect

**Client Provisioning Policy** 

#### Resources

**Client Provisioning Portal** 

#### Resources / Edit 🕂 Add \land 📋 Duplicate 📋 Delete $\square$ Agent resources from Cisco site $\square$ Agent resources from local disk 0 Native Supplicant Profile $\square$ 0 AnyConnect Configuration $\square$ C **AnyConnect Posture Profile** C $\square$ AMP Enabler Profile $\square$ ٧ŧ

\* Select AnyConnect Package:

0.5085.0 ~

\*

Configuration Name:

LinuxAnyConnect Configuration

Description:

AnyConnectDesktopWindows 4.10.5085.0

AnyConnectDesktopLinux 4.10.5085.0

## **Description Value Notes**

| * Compliance<br>Module | 3.2028.q∨                                    |
|------------------------|----------------------------------------------|
|                        | AnyConnectComplianceModuleLinux64 4.3.1676.0 |
| AnyConnect             | AnyConnectComplianceModuleLinux64 4.3.2028.0 |
| AnyConnect             |                                              |

# AnyConnect Module Selection

| ISE Posture                         | $\checkmark$ |
|-------------------------------------|--------------|
| VPN                                 | $\checkmark$ |
| ASA Posture                         |              |
| Network<br>Visibility               |              |
| Diagnostic<br>and Reporting<br>Tool |              |

# **Profile Selection**

| * ISE Posture         | CPosture V     |
|-----------------------|----------------|
| VPN                   | LinuxACPosture |
| Network<br>Visibility |                |
| Customer<br>Feedback  | ~              |

Desplácese hacia abajo y seleccione Enviar

Paso 18. Cuando haya terminado de hacer selecciones, haga clic en Enviar.

Paso 19. Seleccione Centros de Trabajo > Estado > Aprovisionamiento de Cliente > Portales de Aprovisionamiento de Cliente.

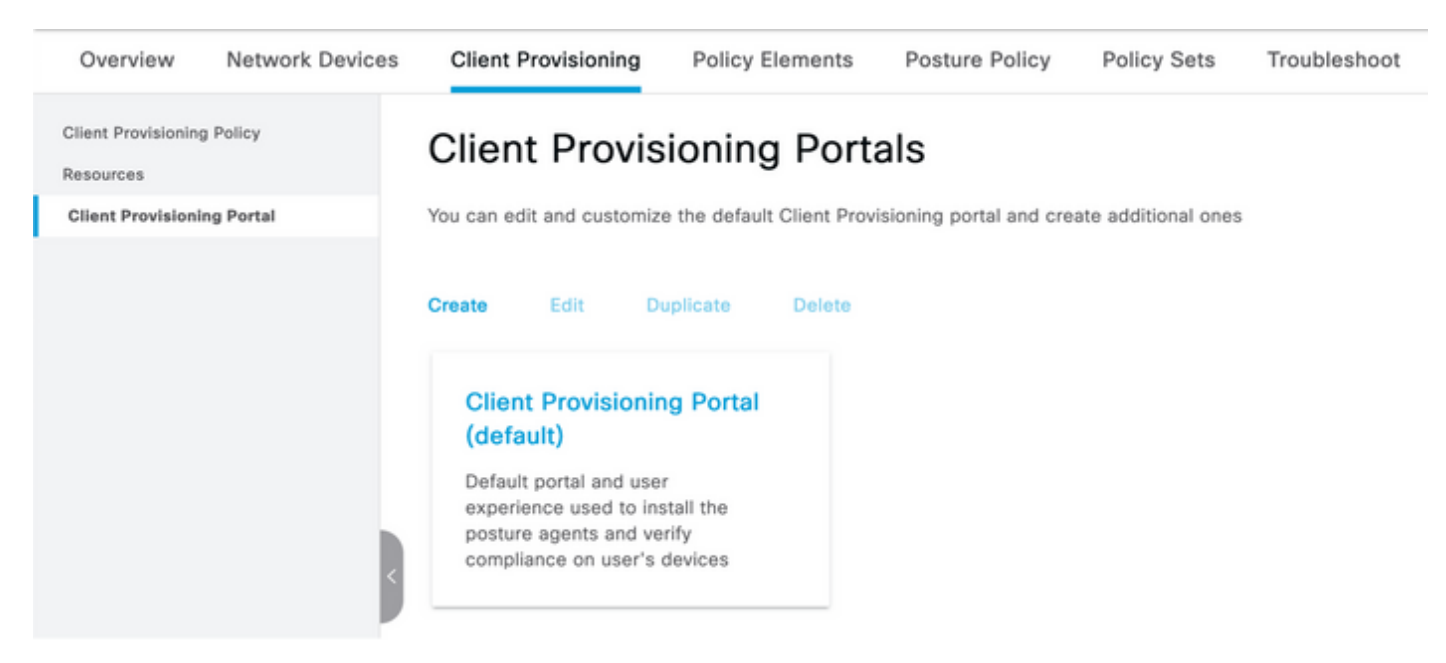

**Paso 20. En la** sección **Configuración del portal**, puede seleccionar la interfaz y el puerto, así como los grupos autorizados a la página Seleccionar empleado, Usuarios SISE y Usuarios de dominio.

#### Configure authorized groups

User account with Super admin privilege or ERS admin privilege will have access to the portal

| Available                                          |                       | Chosen   |
|----------------------------------------------------|-----------------------|----------|
| ALL_ACCOUNTS (default)<br>GROUP_ACCOUNTS (default) | <br>$\mathbf{\Sigma}$ | Employee |
| OWN_ACCOUNTS (default)                             | <                     |          |
|                                                    |                       |          |

Paso 21. En Configuración de inicio de sesión en la página, asegúrese de que la opción Habilitar inicio de sesión automático esté habilitada

P------

| ✓ Login Page Settings                |   |           |
|--------------------------------------|---|-----------|
| Enable Auto Login (1)                |   |           |
| Maximum failed login attempts before |   |           |
| rate limiting:                       | 5 | (1 - 999) |
| Time between login attempts when     |   |           |
| rate limiting:                       | 2 | (1 - 999) |
| Include an                           |   |           |
| AUP as link 🗸                        |   |           |
| Require acceptance                   |   |           |
| Require scrolling to end of          |   |           |
| AUP                                  |   |           |

Paso 23. Seleccione Centros de Trabajo > Estado > Aprovisionamiento de Cliente > Política de Aprovisionamiento de Cliente.

Paso 24. Haga clic en la flecha hacia abajo junto a la regla IOS en el CPP y elija Duplicar arriba

Paso 25. Nombre la regla LinuxPosture

Paso 26. Para Resultados, seleccione AnyConnect Configuration como agente.

**Nota:** En este caso, no verá un menú desplegable del módulo de cumplimiento porque está configurado como parte de la configuración de AnyConnect.

| E Cisco ISE                                                           |                     | Work Centers                                                                                                    | Posture                                                                                                    |                                            | 🛕 Evaluation Mode 68 Days Q 💿 🕫 🕸                                                                      |
|-----------------------------------------------------------------------|---------------------|----------------------------------------------------------------------------------------------------|----------------------------------------------------------------------------------------------------|--------------------------------------------|----------------------------------------------------------------------------------------------------|
| Overview Network Devices                                              | Client Provisioning | Policy Elements Posture Pol                                                                                                    | icy Policy Sets Troubl                                                                                          | eshoot Reports Settings                    |                                                                                                    |
| Client Provisioning Policy<br>Resources<br>Client Provisioning Portal | Client Provision    | DDINING POLICY<br>POlicy to determine what users will n<br>sion of agent, agent profile, agent com<br>uration: wizard profile and/or wizard. I | eceive upon login and user session<br>spliance module, and/or agent cust<br>trag and drop rules to change the ( | initiation:<br>omization package.<br>rder. |                                                                                                    |
|                                                                       | Rule Name           | Identity Groups                                                                                                    | Operating Systems                                                                                               | Other Conditions                           | Results                                                                                                |
|                                                                       | E Z LinuxPosture    | if Any                                                                                                    | and Linux All                                                                                                   | and Condition(s)                           | then LinuxAnyConnect Edit ~<br>Configuration                                                           |
|                                                                       | E 🛃 105             | If Any                                                                                                    | and Apple IOS All                                                                                               | and Condition(s)                           | then Cisco-ISE-NSP Edit ~                                                                              |
|                                                                       | 🗄 🛃 Android         | If Any                                                                                                    | and Android                                                                                                    | and Condition(s)                           | then Cisco-ISE-NSP Edit ~                                                                              |
|                                                                       | 🗄 🛃 Windows         | if Any                                                                                                    | and Windows All                                                                                                 | and Condition(x)                           | then CiscoTemporalAgentWin Edit ~<br>dows 4.10.02051 And<br>WinSPWIzard 3.0.0.3<br>And Cisco-ISE-NSP   |
|                                                                       | E MAC OS            | if Any                                                                                                    | and Mac OSX                                                                                                    | and Condition(x)                           | then CiscoTemporalAgent0SX Edit ~<br>4.10.02051 And<br>MacOaXSPWizard<br>2.7.0.1 And Cisco-ISE-<br>NSP |
|                                                                       |                     |                                                                                                    |                                                                                                    |                                            |                                                                                                    |

Paso 27. Haga clic en Finalizado.

Paso 28. Click Save.

Elementos de la política de estado

Paso 29. Seleccione Centros de Trabajo > Estado > Elementos de Política > Condiciones > Archivo. Seleccione Agregar.

Paso 30.Defina TESTFile como el nombre de la condición de archivo y defina los siguientes valores

### File Condition

| Name *             | TESTFile      |        |            |              |    |
|--------------------|---------------|--------|------------|--------------|----|
| Description        |               |        |            |              |    |
| * Operating System | Linux All 🗸   |        |            |              |    |
| Compliance Module  | Any version   |        |            |              |    |
| * File Type        | FileExistence | ~      | <b>(</b> ) |              |    |
| * File Path        | home          | ~      |            | Testfile.csv | () |
| * File Operator    | Exists        | $\sim$ |            |              |    |

Nota: La ruta se basa en la ubicación del archivo.

#### Paso 31. Seleccione Save (Guardar).

**FileExistence**.Este tipo de condición de archivo busca ver si existe un archivo en el sistema donde se supone que debe existir, y eso es todo. Con esta opción seleccionada, no hay ningún problema para validar las fechas del archivo, los hash, etc.

Paso 32. Seleccione Requisitos y cree una nueva política de la siguiente manera:

| Re | equirements             |     |                  |       |                   |       |              |        |                 |      |                      |        |
|----|-------------------------|-----|------------------|-------|-------------------|-------|--------------|--------|-----------------|------|----------------------|--------|
|    | Name                    |     | Operating System |       | Compliance Module |       | Posture Type |        | Conditions      |      | Remediations Actions |        |
| _  | Any_AV_Installation_Win | for | Windows All      | using | 3.x or earlier    | using | AnyConnect   | met if | ANY_av_min_inst | then | Message Text Only    | Edit 🗵 |
|    | LinuxFile               | for | Linux All        | using | 4.x or later      | using | AnyConnect   | met if | TESTFile        | then | Select Remediations  | Edit ~ |

Nota: Linux no admite el texto del mensaje sólo como acción de corrección

#### Componentes necesarios

- Sistema operativo: Linux All
- Módulo de cumplimiento: 4,x
- Tipo de estado: AnyConnect
- Condiciones: Módulos de cumplimiento y agentes (que estarán disponibles después de seleccionar el SO)
- Acciones de remediación: Remediaciones disponibles para su selección después de haber elegido el resto de condiciones.

Paso 33. Seleccione Centros de trabajo > Estado > Política de estado

**Paso 34.** Seleccione **Edit** en cualquier política y Seleccione Insert New policy Define **LinuxPosturePolicy** como el nombre y asegúrese de agregar el requisito creado en el paso 32.

| Post       | Posture Policy                                                                                    |                              |                 |     |                   |     |                   |     |              |     |                  |      |                        |        |  |
|------------|---------------------------------------------------------------------------------------------------|------------------------------|-----------------|-----|-------------------|-----|-------------------|-----|--------------|-----|------------------|------|------------------------|--------|--|
| Define the | Define the Posture Policy by configuring rules based on operating system and/or other conditions. |                              |                 |     |                   |     |                   |     |              |     |                  |      |                        |        |  |
| ~          |                                                                                                   |                              |                 |     |                   |     |                   |     |              |     |                  |      |                        |        |  |
| Status     | Policy Options                                                                                    | Rule Name                    | Identity Groups |     | Operating Systems |     | Compliance Module |     | Posture Type |     | Other Conditions |      | Requirements           |        |  |
|            | Policy Options                                                                                    | Osfault_ArtMalaure_Policy_Ma | t Any           | and | Met OSK           | and | 4.a. or later     | and | AnyConnect   | and |                  | then | Any_AM_Installation_Ma | Edit v |  |
|            | Policy Options                                                                                    | LinuxPosturePOlic            | r Any           | and | Linux All         | and | 4.x or later      | and | AnyConnect   | and |                  | then | Unudite                | Edit v |  |

Paso 35. Seleccione Finalizado y Guardar

Otras configuraciones importantes de estado (sección Configuración general de estado)

| Posture General Settings                                             |                    |             |
|----------------------------------------------------------------------|--------------------|-------------|
| Remediation Timer                                                    | 4                  | Minutes (j) |
| Network Transition Delay                                             | 3                  | Seconds (i) |
| Default Posture Status                                               | Compliant 🔻 🤅      |             |
| Automatically Close Login Success Screen After                       | 0                  | Seconds (i) |
| Continuous Monitoring Interval                                       | 5                  | Minutes (i) |
| Acceptable Use Policy in Stealth Mode                                | Continue 🗸         |             |
| Posture Lease     Perform posture assessment every time a user conne | cts to the network |             |
| O Perform posture assessment every 1                                 | Days (i)           |             |
| Cache Last Known Posture Compliant Status                            |                    |             |
| Last Known Posture Compliant State 31                                | Days               | *           |
| Save Reset                                                           |                    |             |

Los parámetros importantes de la sección Configuración general de estado son los siguientes:

- Temporizador de remediación: Esta configuración define la cantidad de tiempo que un cliente tiene para corregir una condición de estado fallida. También hay un temporizador de remediación en la configuración de AnyConnect; este temporizador es para ISE, no para AnyConnect.
- Estado de estado predeterminado: Esta configuración proporciona el estado de los dispositivos sin el agente de estado o los sistemas operativos que no pueden ejecutar el agente temporal, como los sistemas operativos basados en Linux.
- Intervalo de monitoreo continuo: Esta configuración se aplica a las condiciones de la aplicación y del hardware que están realizando el inventario del terminal. La configuración

especifica la frecuencia con la que AnyConnect debe enviar los datos de supervisión.

 Política de uso aceptable en modo sigiloso: Las dos únicas opciones para esta configuración son bloquear o continuar. Block evita que los clientes de AnyConnect en modo sigiloso continúen si la AUP no ha sido reconocida. Continue permite que el cliente del modo sigiloso continúe incluso sin reconocer la AUP (que suele ser la intención al utilizar la configuración del modo sigiloso de AnyConnect).

#### Configuraciones de reevaluación

Las reevaluaciones de estado son un componente fundamental del flujo de trabajo de estado. Ha visto cómo configurar el agente de AnyConnect para la reevaluación del estado en la sección "Protocolo de estado". El agente se conecta periódicamente con los PSN definidos en función del temporizador de esa configuración.

Cuando una solicitud llega al PSN, el PSN determina si se necesita una reevaluación del estado, en función de la configuración de ISE para la función de ese terminal. Si el cliente pasa la reevaluación, el PSN mantiene el estado de cumplimiento de estado del terminal y se restablece el arrendamiento de estado. Si el terminal falla en la reevaluación, el estado cambia a no conforme y se elimina el arrendamiento de estado existente.

Paso 36. Seleccione Policy > Policy Elements > Results > Authorization > Authorization Profile. Seleccione Agregar

Paso 37. Defina Wired\_Redirect como el Perfil de autorización y configure los siguientes parámetros

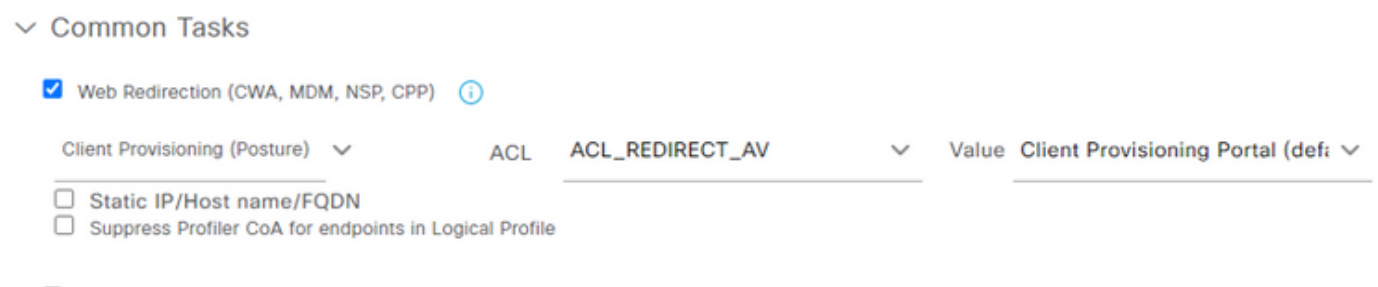

Auto Smart Port

Paso 38. Seleccione Save (Guardar).

Paso 39. Configurar políticas de autorización

Hay tres reglas de autorización preconfiguradas para el estado:

- 1. El primero se configura para que coincida cuando la autenticación se realice correctamente y se desconoce el cumplimiento de un dispositivo.
- 2. La segunda regla coincide con las autenticaciones exitosas con los extremos no conformes.

**Nota:** Ambas de las dos primeras reglas tienen el mismo resultado, que es utilizar un perfil de autorización preconfigurado que redirige el extremo al portal de aprovisionamiento de clientes.

3. La regla final coincide con los terminales conformes con la autenticación y el estado y utiliza el perfil de autorización de PermitAccess predefinido.

Seleccione **Policy > Policy** Set y seleccione la flecha derecha para **Wired 802.1x - MAB** Creado en el laboratorio anterior.

Paso 40. Seleccione Política de autorización y cree las siguientes reglas

| 0 | SiSE_UnknownCompliance_Redir<br>ect | AND | 0 | Network_Access_Authentication_Passed<br>Compliance_Unknown_Devices<br>ISEAD ExternalGroups EQUALS ciscoles.lab/Users/Domain Users | × PostureISE | + | Select from list | • + | 9 | ۰ |
|---|-------------------------------------|-----|---|----------------------------------------------------------------------------------------------------|--------------|---|------------------|-----|---|---|
| 0 | SISE_NonCompliance_Redirect         | AND | 8 | Non_Compliant_Devices Network_Access_Authentication_Passed ISEAD ExternalGroups EQUALS ciscoles.lab/Users/Domain Users            | × PostureISE | + | Select from list | • + | 0 | ۰ |
| ø | SISE_Compliance_Device_Access       | AND | 0 | Compliant_Devices Network_Access_Authentication_Passed ISEAD ExternalGroups EQUALS ciscoles.lab/Users/Domain Users                | × NewAP      | + | Select from list | • + | 2 | ۰ |

#### Configuraciones en el switch

**Nota:** La siguiente configuración se refiere a IBNS 1.0. Puede haber diferencias para los switches compatibles con IBNS 2.0. Incluye la implementación del modo de bajo impacto.

```
username <admin> privilege 15 secret <password>
aaa new-model
1
aaa group server radius RAD_ISE_GRP
server name <isepsnnode_1> server name ! aaa authentication dot1x default group RAD_ISE_GRP aaa
authorization network default group RAD_ISE_GRP aaa accounting update periodic 5 aaa accounting
dot1x default start-stop group RAD_ISE_GRP aaa accounting dot1x default start-stop group
RAD_ISE_GRP ! aaa server radius dynamic-author client server-key client server-key ! aaa
session-id common ! authentication critical recovery delay 1000 access-session template monitor
epm logging ! dot1x system-auth-control dot1x critical eapol ! # For Access Interfaces:
interface range GigabitEthernetx/y/z - zz
description VOICE-and-Data
switchport access vlan
switchport mode access
switchport voice vlan
ip access-group ACL_DEFAULT in
authentication control-direction in # If supported
authentication event fail action next-method
authentication host-mode multi-auth
authentication open
authentication order dot1x mab
authentication priority dot1x mab
authentication port-control auto
 # Enables preiodic re-auth, default = 3,600secs
authentication periodic
 # Configures re-auth and inactive timers to be sent by the server
authentication timer reauthenticate server
authentication timer inactivity server
authentication violation restrict
mab
snmp trap mac-notification change added
snmp trap mac-notification change removed
dot1x pae authenticator
dot1x timeout tx-period 10
dot1x timeout server-timeout 10
dot1x max-reg 3
dot1x max-reauth-reg 3
auto qos trust
# BEGIN - Dead Server Actions -
```

authentication event server dead action authorize vlan

```
authentication event server dead action authorize voice
 authentication event server alive action reinitialize
# END - Dead Server Actions -
spanning-tree portfast
!
# ACL_DEFAULT #
! This ACL can be customized to your needs, this is the very basic access allowed prior
! to authentication/authorization. Normally ICMP, Domain Controller, DHCP and ISE
! http/https/8443 is included. Can be tailored to your needs.
1
ip access-list extended ACL_DEFAULT
permit udp any eq bootpc any eq bootps
permit udp any any eq domain
permit icmp any any
permit udp any any eq tftp
permit ip any host
permit ip any host
permit tcp any host eq www
permit tcp any host eq 443
permit tcp any host eq 8443
permit tcp any host eq www
permit tcp any host eq 443
permit tcp any host eq 8443
!
# END-OF ACL_DEFAULT #
1
# ACL_REDIRECT #
! This ACL can be customized to your needs, this ACL defines what is not redirected
! (with deny statement) to the ISE. This ACL is used for captive web portal,
! client provisioning, posture remediation, and so on.
1
ip access-list extended ACL_REDIRECT_AV
remark Configure deny ip any host to allow access to
      udp any any eq domain
deny
       tcp any any eq domain
deny
deny udp any eq bootps any
deny udp any any eq bootpc
deny udp any eq bootpc any
remark deny redirection for ISE CPP/Agent Discovery
deny tcp any host eq 8443
deny tcp any host eq 8905
deny udp any host eq 8905
deny tcp any host eq 8909
deny udp any host eq 8909
deny tcp any host eq 8443
deny tcp any host eq 8905
deny udp any host eq 8905
       tcp any host eq 8909
deny
      udp any host eq 8909
deny
remark deny redirection for remediation AV servers
deny ip any host
deny ip any host
remark deny redireciton for remediation Patching servers
      ip any host
deny
remark redirect any http/https
permit tcp any any eq www
permit tcp any any eq 443
Т
# END-OF ACL-REDIRECT #
1
ip radius source-interface
1
```

```
radius-server attribute 6 on-for-login-auth
radius-server attribute 6 support-multiple
radius-server attribute 8 include-in-access-req
radius-server attribute 55 include-in-acct-req
radius-server attribute 55 access-request include
radius-server attribute 25 access-request include
radius-server attribute 31 mac format ietf upper-case
radius-server attribute 31 send nas-port-detail
radius-server vsa send accounting
radius-server vsa send authentication
radius-server dead-criteria time 30 tries 3
1
ip http server
ip http secure-server
ip http active-session-modules none
ip http secure-active-session-modules none
1
radius server
address ipv4 auth-port 1812 acct-port 1813
timeout 10
retransmit 3
key
!
radius server
address ipv4 auth-port 1812 acct-port 1813
timeout 10
retransmit 3
kev
!
aaa group server radius RAD_ISE_GRP
server name
server name
!
mac address-table notification change
mac address-table notification mac-move
```

## Verificación

#### Verificación de ISE:

Esta sección asume que AnyConnect con el módulo de estado de ISE se ha instalado previamente en el sistema Linux.

#### Autenticar PC con dot1x

Paso 1. Vaya a Network Settings (Parámetros de red)

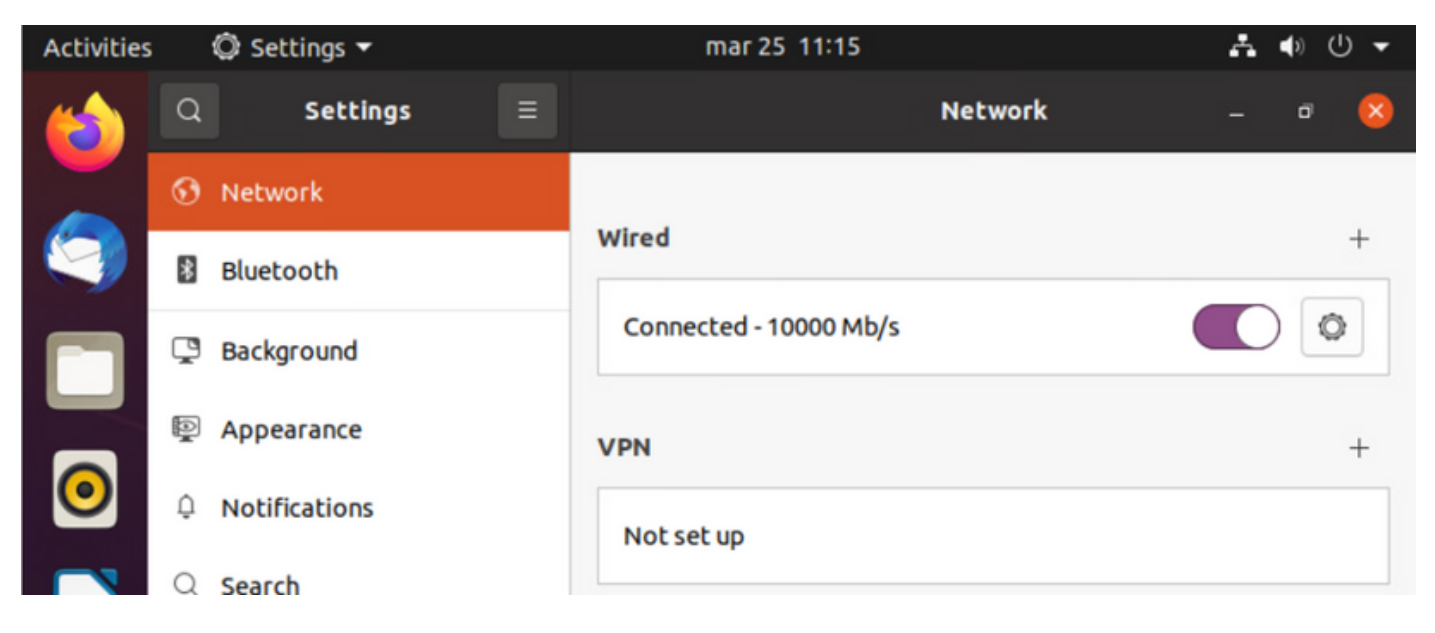

**Paso 2.** Seleccione la ficha Seguridad y proporcione la configuración 802.1x y las credenciales de usuario

| Activities |   | © s | ettings 🔻 |          |            | mar 25     | 11:16                | Å     | ● 🕛 👻 |
|------------|---|-----|-----------|----------|------------|------------|----------------------|-------|-------|
| (          | Q |     | Settings  |          |            |            | Network              |       | o 🙁   |
|            | 0 | Ne  | Cancel    |          |            | Wir        | ed                   | Apply |       |
|            | 8 | вι  | Details   | Identity | IPv4       | IPv6       | Security             |       | +     |
|            | Ç | Ba  |           |          | 802.1>     | Security   |                      |       | 0     |
|            | P | Ap  |           |          | Authe      | ntication  | Protected EAP (PEAP) | -     | +     |
| 0          | ¢ | Nc  |           | A        | nonymou    | s identity | anonymous            |       |       |
|            | Q | Se  |           |          | CA c       | ertificate | (None)               |       |       |
|            |   | Ар  |           |          | PEA        | P version  | Automatic            | •     | 0     |
|            | ⋳ | Pri |           | In       | iner authe | ntication  | MSCHAPv2             | •     |       |
|            |   | Ог  |           |          | U          | Isername   | manzoe               |       |       |
|            | ¢ | sh  |           |          | P          | Password   |                      | 20    |       |
|            | л | Som |           |          |            |            | Show password        |       |       |

Paso 3.Haga clic en "Aplicar".

Paso 4.Conecte el sistema Linux a la red con cables 802.1x y valide en el registro en vivo de ISE:

| 0 | Refresh Schwart Repeat Counts Coll Expert To V |        |          |       |          |                   |             |             |             |              |            |   |                |               |                | $\nabla \mathrm{Filter} \sim$ |
|---|------------------------------------------------|--------|----------|-------|----------|-------------------|-------------|-------------|-------------|--------------|------------|---|----------------|---------------|----------------|-------------------------------|
|   | Time                                           | Status | Details  | Repea | Identity | Endpoint ID       | Endpoint    | Authenti    | Authoriz    | Authoriz     | IP Address |   | Network De     | Device Port   | Identity Group | Posture .                     |
| × |                                                | _      | v        |       | Identity | Endpoint ID       | Endpoint Pr | Authentical | Autorisatic | Authorizatic | IP Address | v | Network Device | Device Port   | Identity Group | Posture 5                     |
| Т | Apr 06, 2022 08.42.08.2                        | •      |          | 6     | manapa   | 00.00.29.46.03.87 | Uburtu-W    | Uburtu Po   | Uburtu Po   | West_Re_     |            |   |                | FastEtherner1 |                | Pending                       |
| Т | Apr 06, 2022 08:32:49.2                        |        | a.       |       | manace   | 00.00 29.46.03.86 | Uburtu-W.,  | Uburtu Po   | Uburtu Po   | Wood_Re_     |            |   | Cat-3750       | FastEthernet1 | Workstation    | Pending                       |
| Т | Apr 06, 2022 08:32:40.8                        |        | <b>a</b> |       | manace   | 00.00.29.46.03.84 | Uporto-W    | Uports Po   | Upunta Po   | West_Rs      |            |   | Cat: 3750      | FastEthernet1 | Workstation    | Pending                       |

En ISE, utilice la barra de desplazamiento horizontal para ver información adicional, como el PSN que proporcionó el flujo o el estado de estado:

| Authoriz     | Authoriz     | IP Address |        | Network De     | Device Port   | Identity Group | Posture     | Server   |
|--------------|--------------|------------|--------|----------------|---------------|----------------|-------------|----------|
| Authorizatic | Authorizatic | IP Address | $\sim$ | Network Device | Device Port   | Identity Group | Posture Sta | Server   |
| Ubuntu Po    | Wired_Re     |            |        |                | FastEthernet1 |                | Pending     | ise31-01 |
| Ubuntu Po    | Wired_Re     |            |        | Cat-3750       | FastEthernet1 | Workstation    | Pending :   | ise31-01 |
| Ubuntu Po    | Wired_Re     |            |        | Cat-3750       | FastEthernet1 | Workstation    | Pending :   | ise31-01 |

**Paso 5.** En el cliente Linux, se debe redireccionar, y presenta el portal de aprovisionamiento del cliente que indica que se produce la verificación de estado y para hacer clic en **"Inicio":** 

| Activities | 🚯 Network Login 👻                                     | mar 29 09:44                                                                    | <i>?</i> . ●) U ▼     |
|------------|-------------------------------------------------------|---------------------------------------------------------------------------------|-----------------------|
| 6          | https://ise31-01.labhurm.local:8443/p                 | Hotspot Login<br>Iortal/PortalSetup.action?portal=e2b33062-b8d1-467b-b26f-8b022 | obet — 🖻 🙁            |
|            | alialia<br>cisco                                      | Client Provisioning Portal                                                      |                       |
|            | Device Security Check<br>Your computer requires secur | ity software to be installed before you can cor                                 | nnect to the network. |
|            | Start                                                 |                                                                                 |                       |
| 0          |                                                       |                                                                                 |                       |
|            |                                                       |                                                                                 |                       |
| Â          |                                                       |                                                                                 |                       |

Espere unos segundos mientras el conector intenta detectar AnyConnect:

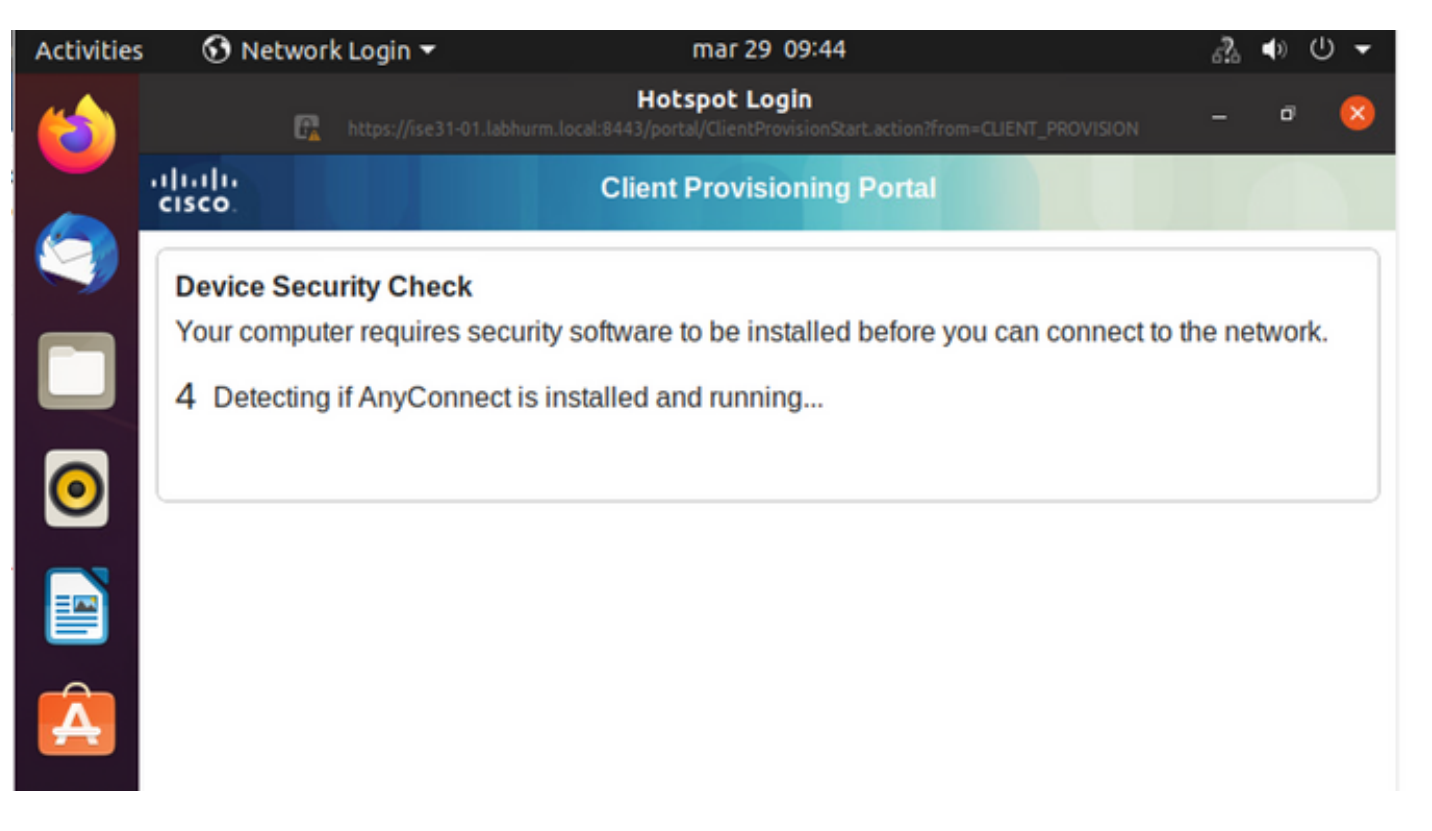

Debido a una advertencia conocida, aunque AnyConnect esté instalado, no la detecta. Utilice **Alt-Tab** o el **menú Actividades** para cambiar al cliente AnyConnect.

| Activities | 🕥 Network Login 🔻                                                                                                    | abr 6 19:01                                                                                                    | 乳 🔹 🗸 🗕                                 |
|------------|----------------------------------------------------------------------------------------------------|----------------------------------------------------------------------------------------------------|-----------------------------------------|
|            | 🛱 https://ise31-01.labhu                                                                                                    | Hotspot Login<br>rm.local:8443/portal/ClientProvisionStart.action?from=CLIENT_PROVI                                                                   | ision – 🕫 😣                             |
|            | ilialia<br>cisco                                                                                                    | Client Provisioning Portal                                                                                                    |                                         |
|            | Device Security Check                                                                                                    |                                                                                                    |                                         |
|            | Your computer requires secur                                                                                                    | ity software to be installed before you can com                                                                                                    | nect to the network.                    |
|            | Unal                                                                                                    | ble to detect AnyConnect Posture Agent                                                                                                    |                                         |
| $\bigcirc$ | •                                                                                                    | + This is my first time here                                                                                                    |                                         |
|            | 0                                                                                                    | + Remind me what to do next                                                                                                    |                                         |
|            | 1. If AnyConnect is already                                                                                                    | installed, start AnyConnect so it can check you                                                                                                    | ur device and give                      |
| Â          | <ol> <li>2. If AnyConnect detects yo<br/>AnyConnect to update yo<br/>will be able to access the</li> <li>3. You have 15 minutes to it</li> </ol> | onds.<br>our device is missing security requirements, follour system. When your device meets security represented and for the system scan to complete | low instructions in<br>equirements, you |
| ?          | Tip: Leave AnyConnect run<br>faster next time you access                                                                                         | ning so it will automatically scan your device a this network.                                                                                        | nd connect you                          |
|            | You have 15 minutes                                                                                                    | to install and for the compliance check to comp                                                                                                    | olete                                   |

AnyConnect intenta alcanzar el PSN para la política de estado y evaluar el terminal en su contra.

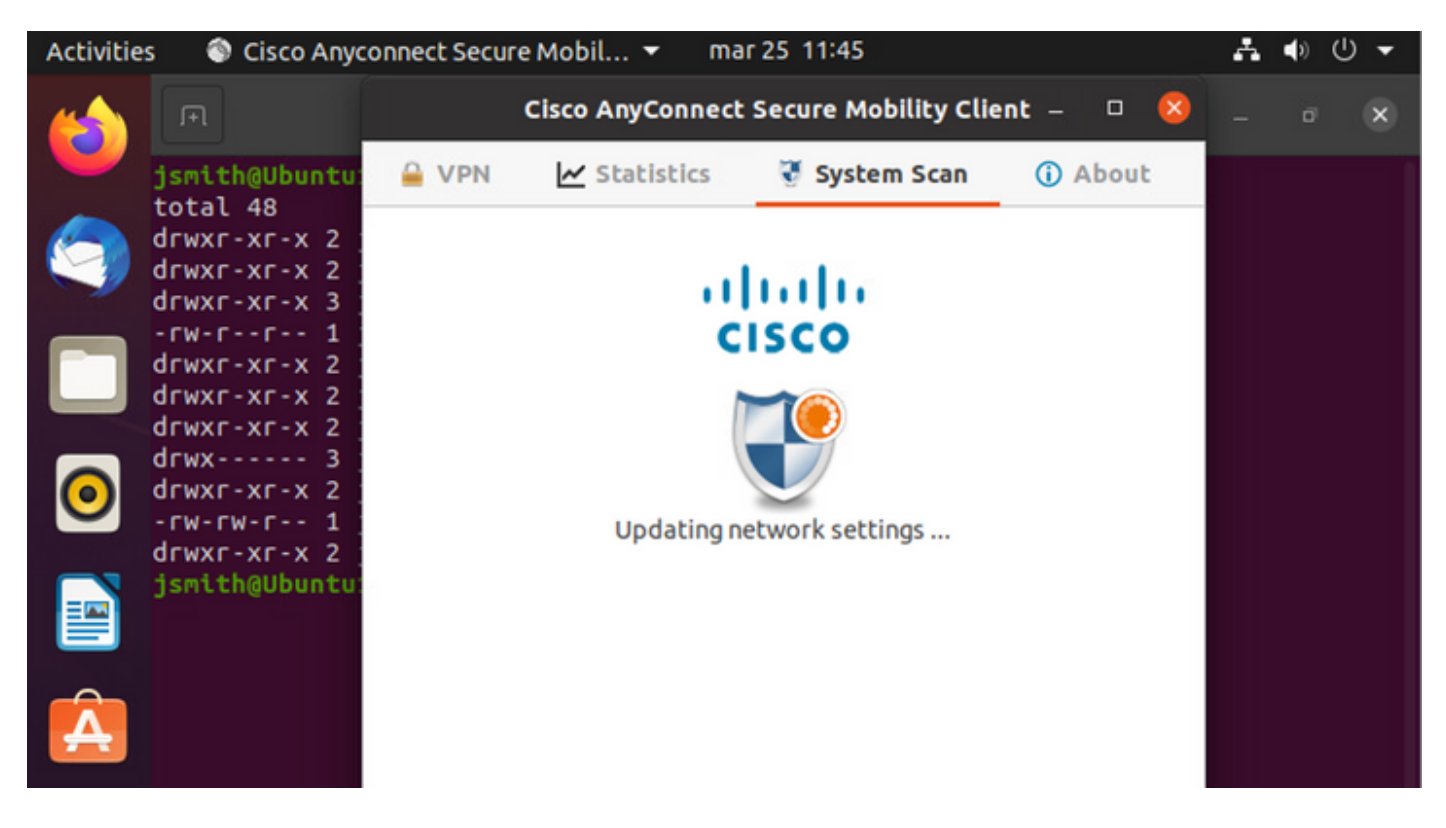

AnyConnect devuelve la determinación de la política de estado a ISE. En este caso, cumple

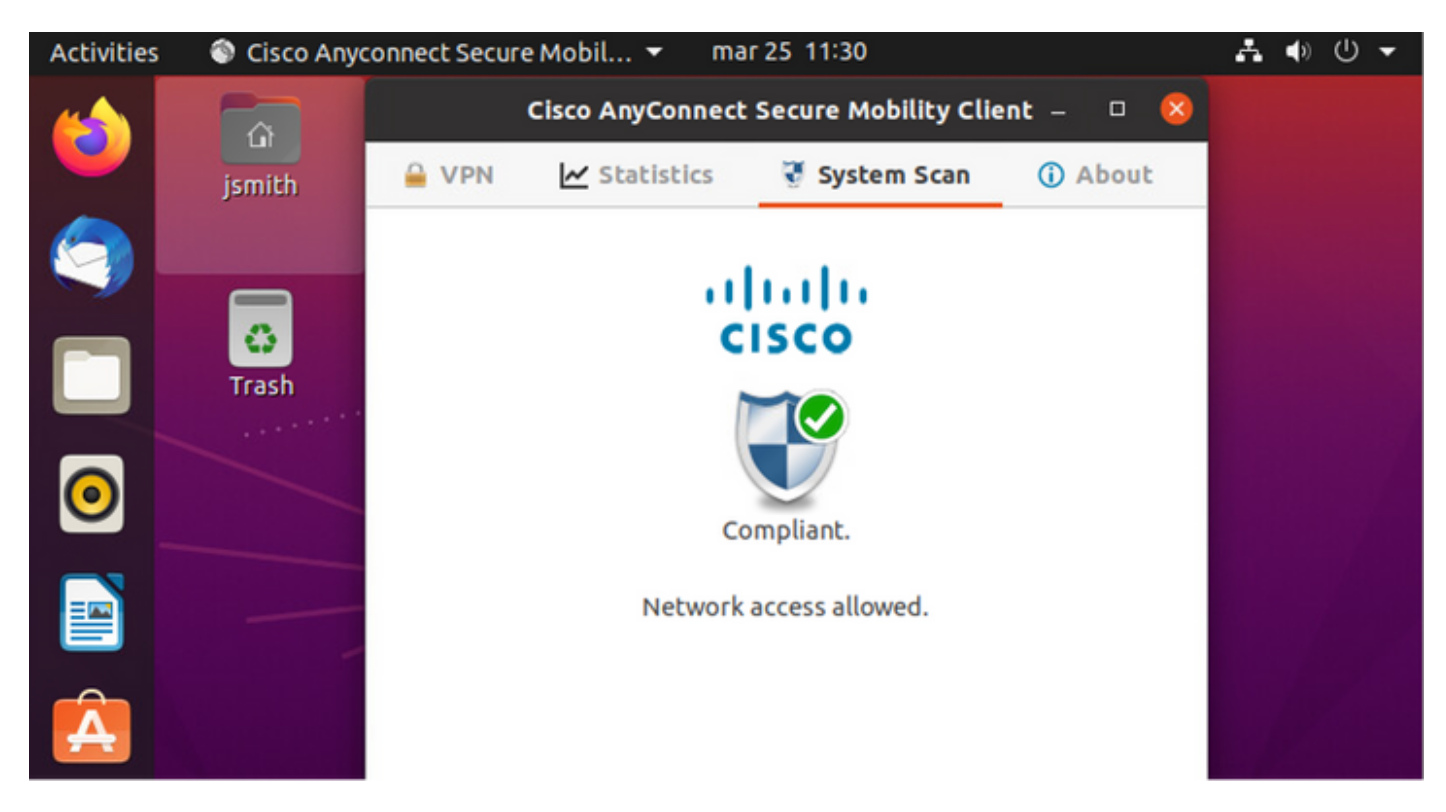

| Activities        | 🕄 Net            | work Login      | •                     | r                    | mar 29 08:44                     |                            |                | Å              | <b>(</b> ) | () ▼     |
|-------------------|------------------|-----------------|-----------------------|----------------------|----------------------------------|----------------------------|----------------|----------------|------------|----------|
| 6                 |                  | C.              |                       | H<br>labhurm.local:8 | otspot Logi<br>443/portal/Contin | <b>n</b><br>ue.action?from |                | on –           | ā          | 8        |
|                   | ilialia<br>cisco |                 |                       | Client P             | rovisioning                      | j Portal                   |                |                |            |          |
|                   | Success          |                 |                       |                      |                                  |                            |                |                |            |          |
|                   | You now          | have Inter      | net access th         | rough this           | network.                         |                            |                |                |            |          |
|                   |                  |                 |                       |                      |                                  |                            |                |                |            |          |
| 0                 |                  |                 |                       |                      |                                  |                            |                |                |            |          |
|                   |                  |                 |                       |                      |                                  |                            |                |                |            |          |
|                   |                  |                 |                       |                      |                                  |                            |                |                |            |          |
| Â                 |                  |                 |                       |                      |                                  |                            |                |                |            |          |
|                   |                  |                 |                       |                      |                                  |                            |                |                |            |          |
| Endpoint Profile  | Authenti         | Authorizati     | Authorization P       | IP Address           | Network De                       | Device Port                | Identity Group | Posture Status |            | Server   |
| Endpoint Profile  | Authenticat      | Authorization I | Authorization Profile | IP Address           | V Network Device                 | Device Port                | Identity Group | Posture Status |            | Server   |
| Ubuntu-Workstatio | Wired Mer        | Wired Merak     | PermitAccess          | 192.168.200.12       |                                  |                            |                | Compliant      | i          | ise31-01 |
| Ubuntu-Workstatio | h Wired Mer      | Wired Merak     | PermitAccess          |                      | Mraki-SW                         |                            | Workstation    | Compliant      | -          | ise31-01 |
| Ubuntu-Workstatio | n Wired Mer      | Wired Merak     | PermitAccess          |                      | Mraki-SW                         |                            | Workstation    | Compliant      | 1          | ise31-01 |

# Por otra parte, si el archivo no existe, el módulo de estado de AnyConnect informa de la determinación a ISE

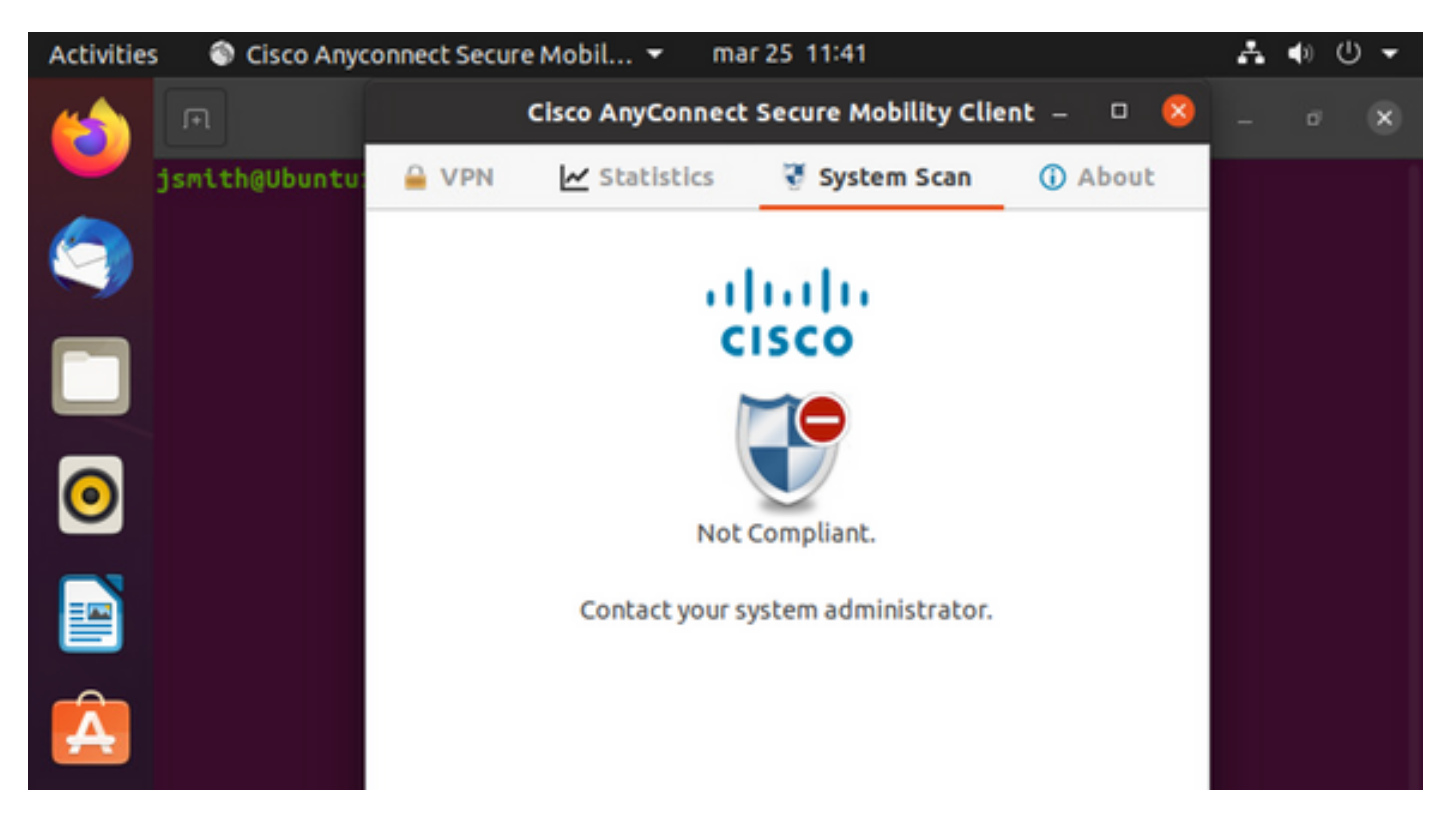

| Endpoint    | Authenti    | Authoriz     | Authoriz     | IP Address     | Network De     | Device Port   | Identity Group | Posture Status | Server   | Mdm § |
|-------------|-------------|--------------|--------------|----------------|----------------|---------------|----------------|----------------|----------|-------|
| Endpoint Pr | Authenticat | Authorizatic | Authorizatic | IP Address 🗸 🗸 | Network Device | Device Port   | Identity Group | Posture Status | Server   | Mdm S |
| Ubuntu-W    | Ubuntu Po   | Ubuntu Po    | Wired_Re     | 192.168.101.51 |                | FastEthernet1 |                | NonCompliant   | ise31-01 |       |
| Ubuntu-W    | Ubuntu Po   | Ubuntu Po    | Wired_Re     | 192.168.101.51 | Cat-3750       | FastEthernet1 | Workstation    | NonCompliant   | ise31-01 |       |

**Nota:** El FQDN de ISE debe resolverse en el sistema Linux a través de DNS o archivo de host local.

## Troubleshoot

show authentication sessions int fal/0/35  $\hfill \hfill \hfill$ 

## Redirigir en su lugar:

| LABDEMOAC01#show authen | tication sessions interface fastEthernet 1/0/35                                         |
|-------------------------|-----------------------------------------------------------------------------------------|
| Interface:              | FastEthernet1/0/35                                                                      |
| MAC Address:            | 000c.2946.038f                                                                          |
| IP Address:             | 192.168.101.51                                                                          |
| User-Name:              | manzoe                                                                                  |
| Status:                 | Authz Success                                                                           |
| Domain:                 | DATA                                                                                    |
| Security Policy:        | Should Secure                                                                           |
| Security Status:        | Unsecure                                                                                |
| Oper host mode:         | multi-auth                                                                              |
| Oper control dir:       | both                                                                                    |
| Authorized By:          | Authentication Server                                                                   |
| Vlan Group:             | N/A                                                                                     |
| URL Redirect ACL:       | ACL_REDIRECT_AV                                                                         |
| URL Redirect:           | https://ise31-01.labhurm.local:8443/portal/gateway?sessionId=C0A8C883000000010008044A&p |
| 33062-b8d1-467b-b26f-8b | 022bba10e7&action=cpp&token=05a438ecb872ce396c2912fecfe0d2aa                            |
| Session timeout:        | N/A                                                                                     |
| Idle timeout:           | N/A                                                                                     |
| Common Session ID:      | C0A8C883000000010008044A                                                                |
| Acct Session ID:        | 0x0000004                                                                               |
| Handle:                 | 0xEB000001                                                                              |
| Runnable methods list:  |                                                                                         |
| Method State            |                                                                                         |
| dot1x Authc S           | uccess                                                                                  |

#### Autorización correcta:

| LABDEMOAC01#show auth | entication sessions interface fastEthernet 1/0/35 |
|-----------------------|---------------------------------------------------|
| Interface             | : FastEthernet1/0/35                              |
| MAC Address           | : 000c.2946.038f                                  |
| IP Address            | : 192.168.101.51                                  |
| User-Name             | : manzoe                                          |
| Status                | : Authz Success                                   |
| Domain                | : DATA                                            |
| Security Policy       | : Should Secure                                   |
| Security Status       | : Unsecure                                        |
| Oper host mode        | : multi-auth                                      |
| Oper control dir      | : both                                            |
| Authorized By         | : Authentication Server                           |
| Vlan Group            | : N/A                                             |
| ACS ACL               | : xACSACLx-IP-PERMIT_ALL_IPV4_TRAFFIC-57f6b0d3    |
| Session timeout       | : 28800s (server), Remaining: 28739s              |
| Timeout action        | : Reauthenticate                                  |
| Idle timeout          | : N/A                                             |
| Common Session ID     | : C0A8C883000000010008044A                        |
| Acct Session ID       | : 0x00000004                                      |
| Handle                | : 0xEB000001                                      |
|                       |                                                   |
| Runnable methods list |                                                   |
| Method State          |                                                   |
| dot1x Authc           | Success                                           |
| mab Not r             |                                                   |
|                       |                                                   |
|                       |                                                   |

## No conforme, se pasa a la VLAN y ACL de cuarentena:

| LABDEMOAC01#sh authe set | ss int fas1/0/35                           |
|--------------------------|--------------------------------------------|
| Interface:               | FastEthernet1/0/35                         |
| MAC Address:             | 000c.2946.038f                             |
| IP Address:              | 192.168.101.51                             |
| User-Name:               | manzoe                                     |
| Status:                  | Authz Success                              |
| Domain:                  | DATA                                       |
| Security Policy:         | Should Secure                              |
| Security Status:         | Unsecure                                   |
| Oper host mode:          | multi-auth                                 |
| Oper control dir:        | both                                       |
| Authorized By:           | Authentication Server                      |
| Vlan Policy:             | 777                                        |
| ACS ACL:                 | xACSACLx-IP-DENY_ALL_IPV4_TRAFFIC-57f6b0d3 |
| Session timeout:         | N/A                                        |
| Idle timeout:            | N/A                                        |
| Common Session ID:       | C0A86E0100000000001724F                    |
| Acct Session ID:         | 0x0000003                                  |
| Handle:                  | 0x9A00000                                  |
| Runnahle methods list:   |                                            |
| Method State             |                                            |
| dot1x Autho Si           |                                            |
| mab Not run              |                                            |
| inde inde inde           |                                            |